| 22:10 📇    |                                   | <b>::!!</b> 5G <b>7</b> 4 |
|------------|-----------------------------------|---------------------------|
|            | thepoultryservice.com             | S                         |
|            | <b>B2Bportal</b><br>Client Log In |                           |
| Email *    |                                   |                           |
| Email      |                                   |                           |
| Password * |                                   |                           |
| Password   |                                   |                           |

## B2Bportal User Guide

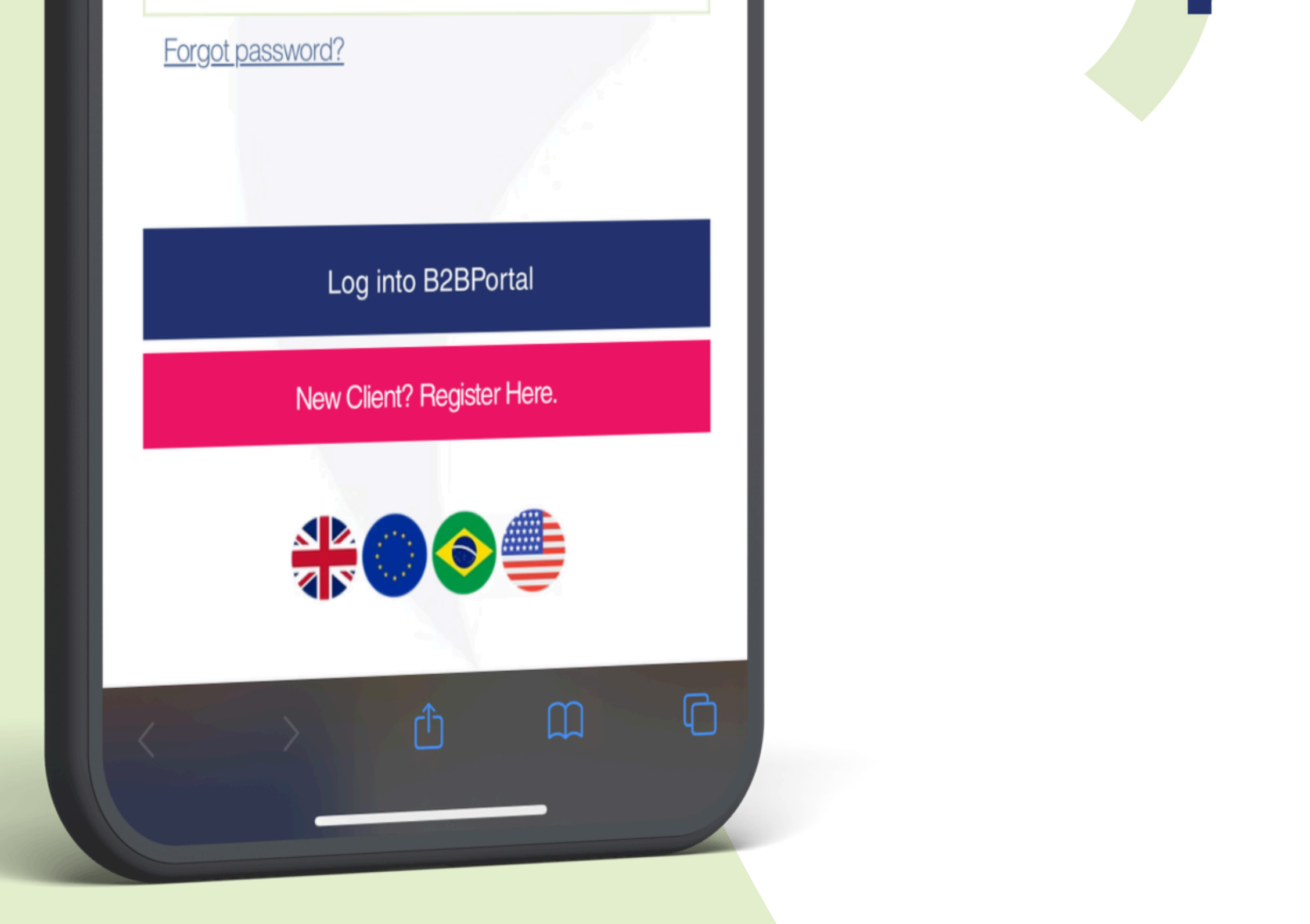

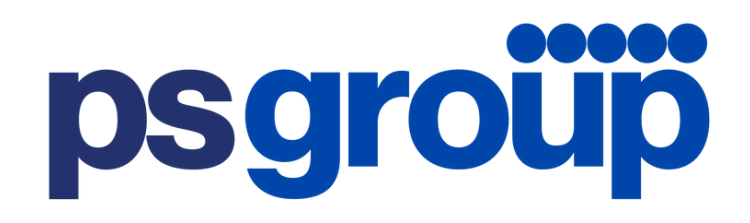

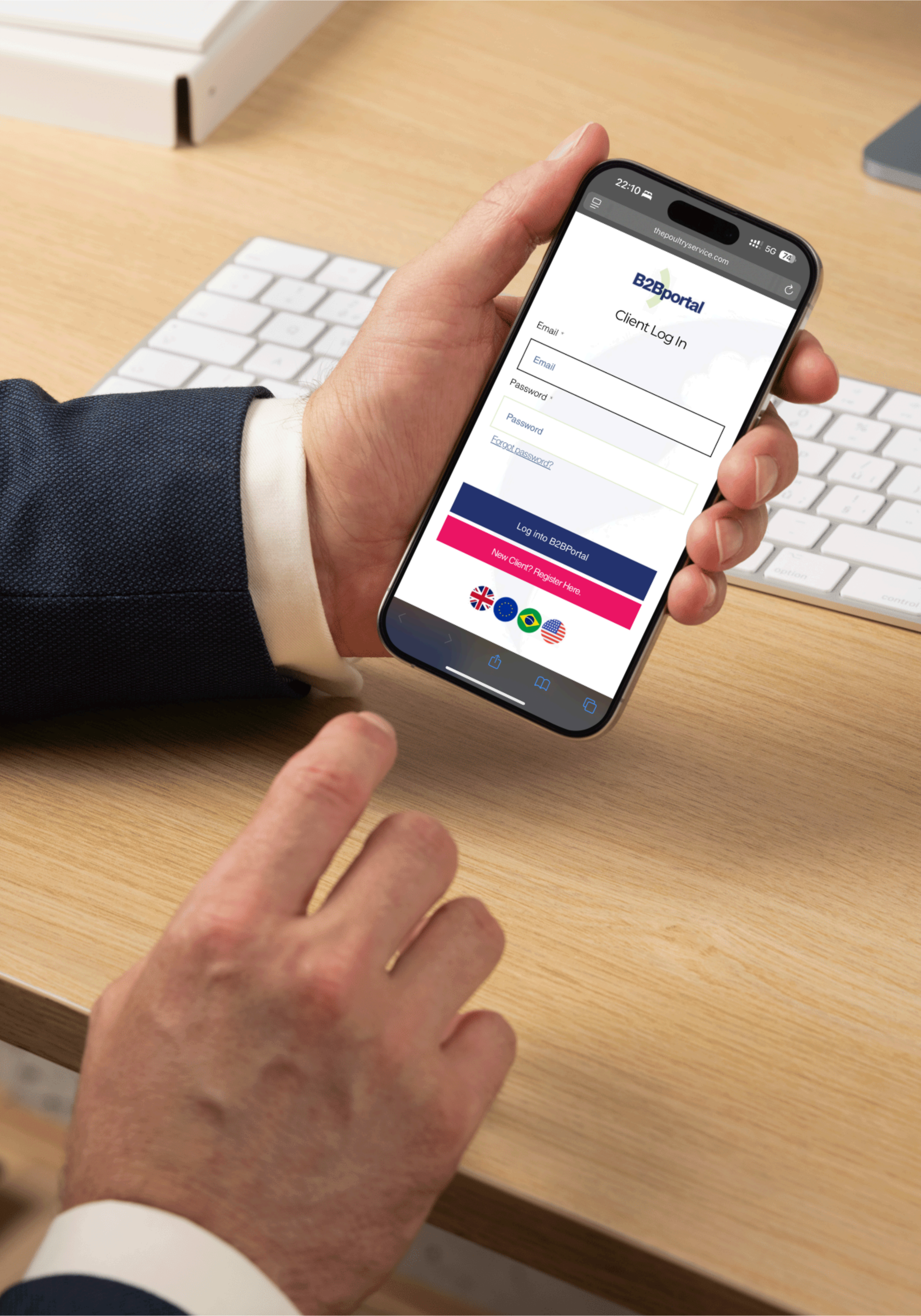

### Welcome to **B2Bportal**

Welcome! We're excited to have you join our B2B Portal — your gateway to seamless trade, tailored support, and exclusive access to our product range. Follow these simple steps to get started:

# B2BPortal Registration

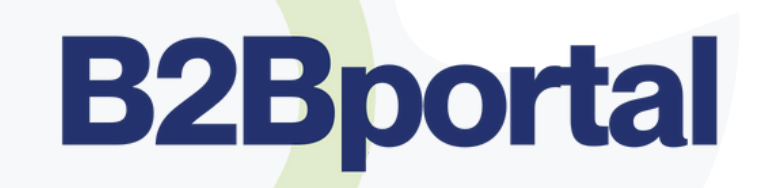

#### Step 1: Log into our website - thepoultryservice.com or psplus-group.com Go to B2BPortal Log In. You'll land on the login screen.

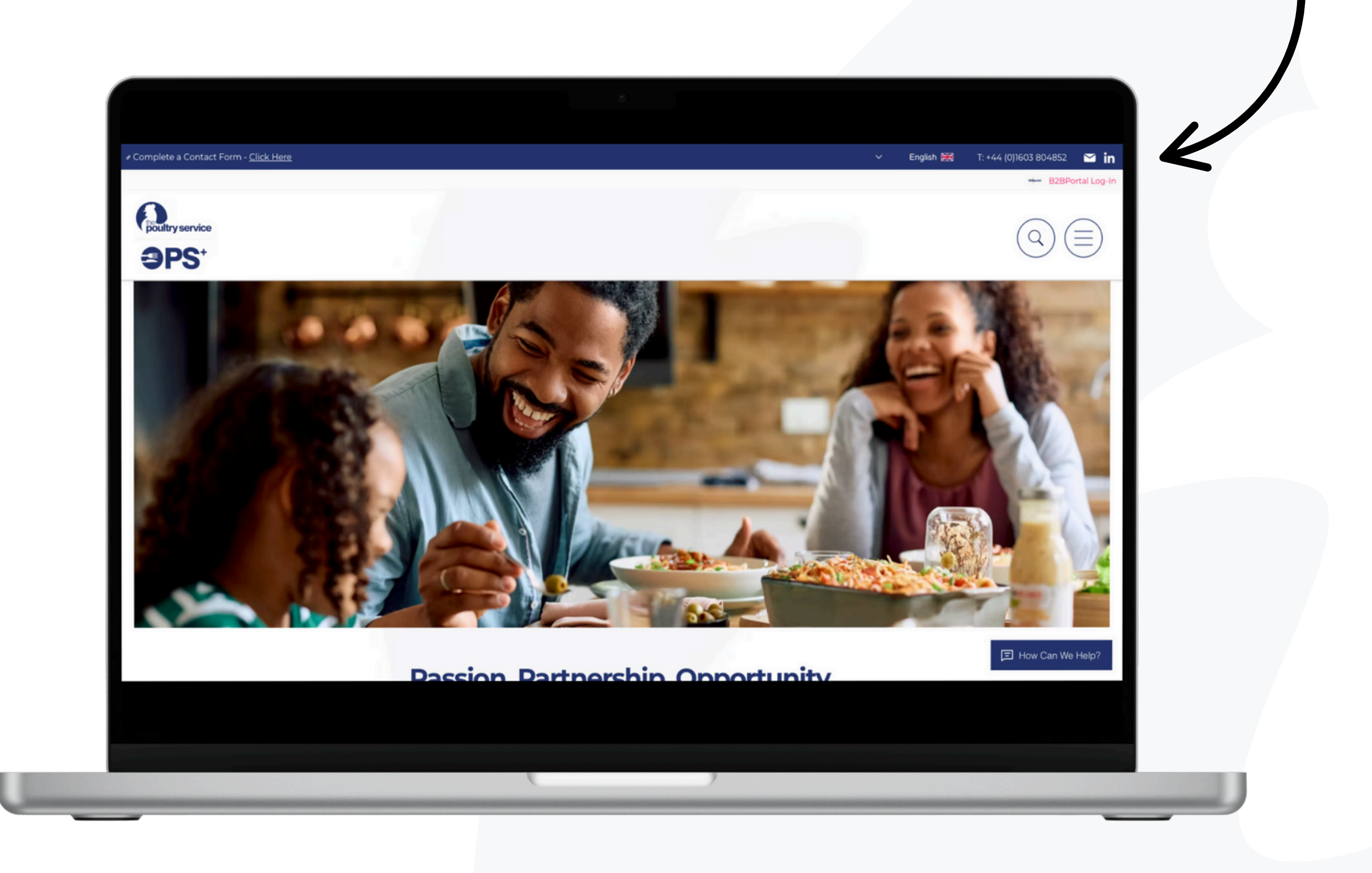

#### Step 2: Click "Create an Account"

Look for the "New Client? Register Here" button beneath the login form. Click to begin your registration.

| Email *          |               |  |  |
|------------------|---------------|--|--|
| Email            |               |  |  |
| Password *       |               |  |  |
| Password         |               |  |  |
| Forgot password? |               |  |  |
|                  |               |  |  |
| Log into B       | 2BPortal      |  |  |
| New Client? Re   | egister Here. |  |  |
|                  |               |  |  |
|                  |               |  |  |

### **B2Bportal**

| <b>Client Registration Form</b> |
|---------------------------------|
|---------------------------------|

| Joinpany Name:      |               |                              |            |
|---------------------|---------------|------------------------------|------------|
|                     |               |                              |            |
| Company Number: *   |               |                              |            |
|                     |               |                              |            |
| Country: *          |               |                              |            |
|                     |               |                              |            |
| Create a Password * |               |                              |            |
|                     |               |                              |            |
| Contact Name: *     |               |                              |            |
|                     |               |                              |            |
|                     |               |                              |            |
| Email: *            |               |                              |            |
|                     |               |                              |            |
| GB +44              | ~             | Phone                        |            |
|                     |               |                              |            |
| I have read and acc | ept the B2BPo | rtal Terms of Use <u>- (</u> | Click Here |
|                     |               | Submit Applicat              | tion       |
|                     |               |                              |            |
|                     |               |                              |            |

#### **Step 3: Complete the Sign-Up Form**

Fill in your company and contact details:

Company Name Company Number Country Password Contact Name Contact Email

Read and accept the **B2BPortal Terms of Use** 

Tip: Make sure the email you provide is monitored regularly, as this will be your main contact point.

#### **Step 5: Submit and Wait for Approval**

Once submitted, our team will review your application. Approval typically takes 1–2 working days.

Contact & B2Bportal Registrations B2Bportal - Confirmation of Registration To: Reply-To: Contact & B2Bportal Registrations

Can't see this message? View in browser

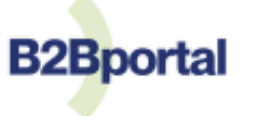

**Registration Confirmation** 

Welcome to **B2Bportal** – Your Registration is Confirmed!

Thank you for registering with B2BPortal. Your account is pending authorisation and will be activated within 24 hours.

Once activated, you can now login anytime using your registered email and password. Simply visit https://www.thepoultryservice.com/B2BPortal to access the service.

If you require any support, please feel free to contact us on +44 (0)1603804852 or via email: B2Bportal@psplus-group.com.

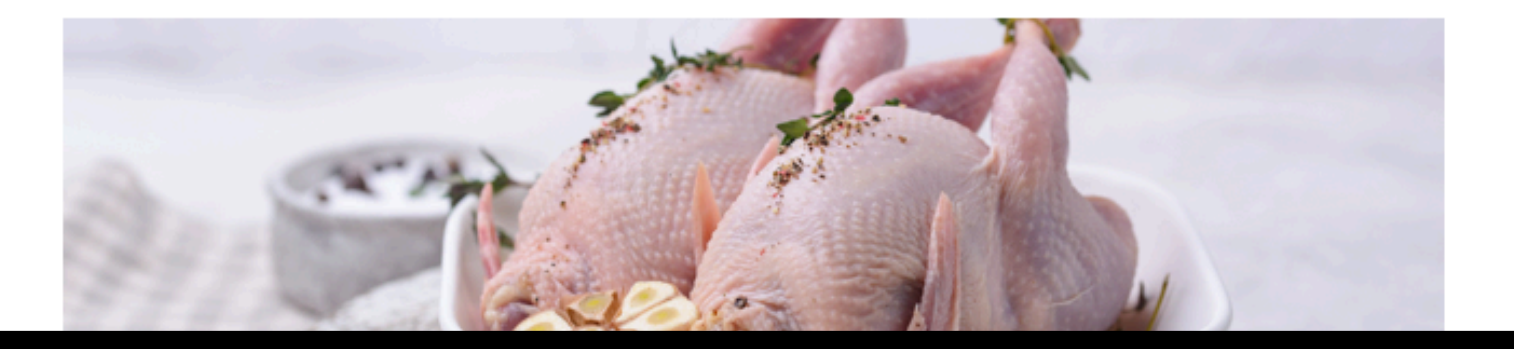

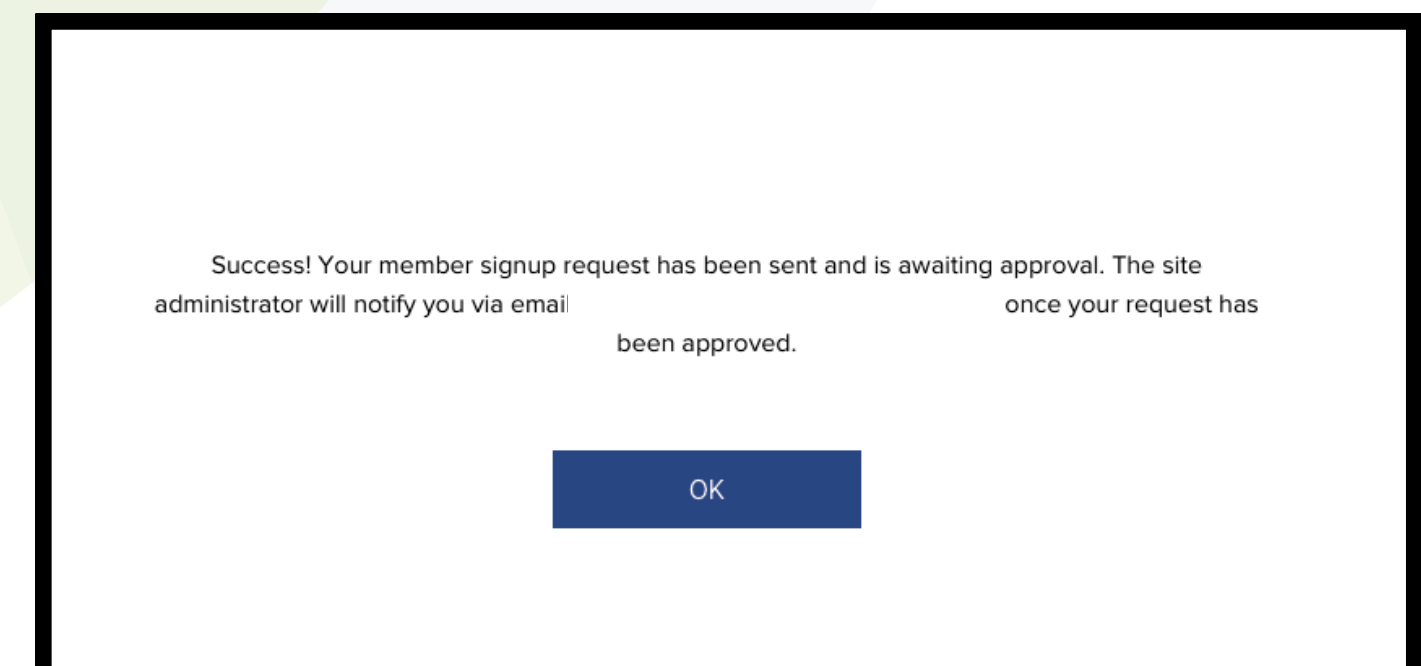

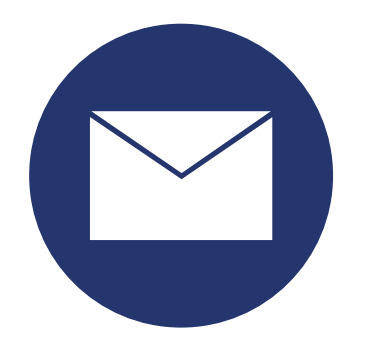

#### **Step 6: Check Your Email**

When approved, you'll receive a welcome email with::

Confirmation of your account Your login credentials

#### **Step 7: Log In and Explore**

Use your credentials to **log in via the main menu** and begin browsing products, submitting enquiries, or managing your order requests.

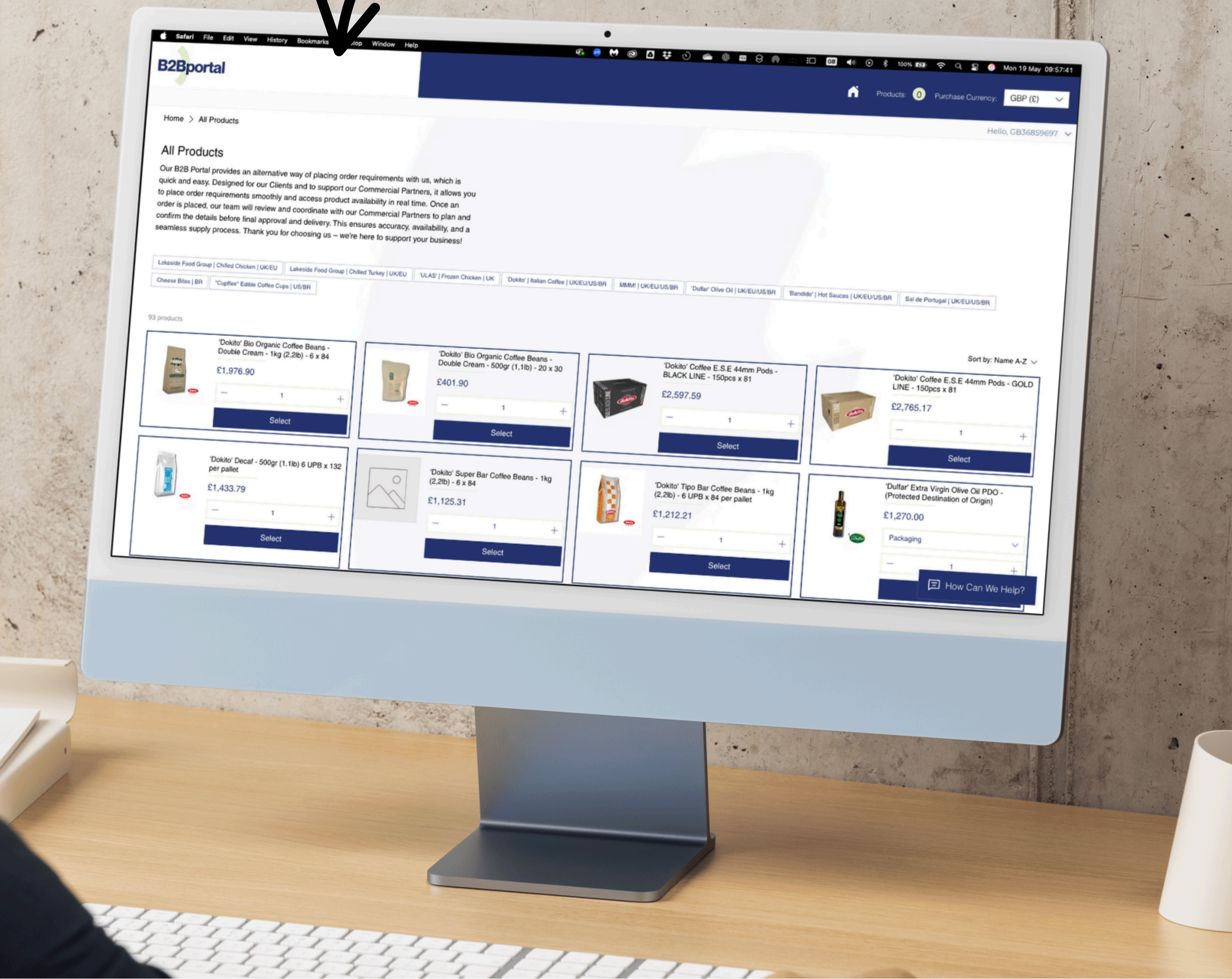

How to Submit Order Requests

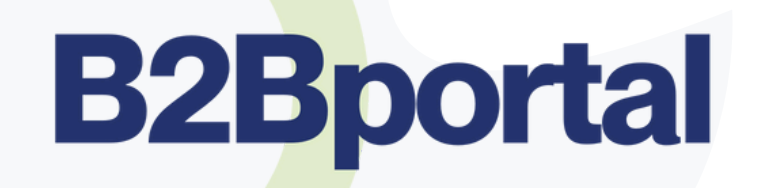

#### **Browsing & Selecting Products**

- Use the product categories or search bar to find what you need (e.g. chicken breast, whole birds, offal).
- Click on a product to view full details, including specifications, pack sizes, origin, and availability.
- Select your required quantity. MOQ's are pre-determined based on each of our Commercial Partners.

#### **Creating Order Requests**

- Once you've selected your products, click "Select".
- Review your Order Request summary you can adjust quantities, add notes, or remove items as needed.
- Once ready, select 'Build Order Manifest for Quotation"
- Complete the form with all of the requested information. In Stage 2, Indicate your preferred terms (either EXW Collection or Delivery Required) and destination, if applicable.

#### **Your Quotation**

- You will receive your quotation for approval prior to final order confirmation. We aim to distribute quotations within 30 minutes of manifest submission.
- If delivery is required, our logistics team will also calculate the delivery charge based on destination, load size, and transport method.
- Once production and delivery costs (if required) are approved, they will be included on your pro forma invoice or order summary.

#### **Submitting Your Order Request**

- When you're ready, click "Place Order & Pay" (Please note that you will receive your invoice separately after an order request has been submitted, unless you have a credit facility in place).
- You'll receive a confirmation, and your request will be reviewed by a member of our team.
- We may contact you to confirm product availability, pricing, or delivery arrangements if not already agreed.

#### **Tracking & Managing Orders**

- Go to "My Orders" to track progress.
- You'll find updates on order status, shipment tracking (where available).
- 'Confirmed' orders are order requests that have successfully been received and are being processed with our partners. 'Shipped' are order requests which have been confirmed and either have been shipped or are being prepared for collection.
- You can export order request summaries directly from your dashboard.

#### **Communications & Support**

• Use the "Messages" or "Contact Support" section, or email b2bportal@psplus-group to send queries or follow up on an order.